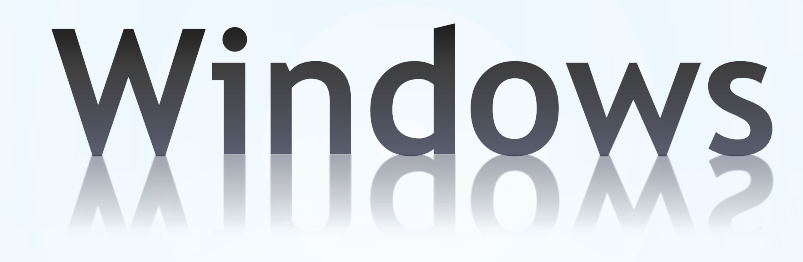

# Les essentiels

1

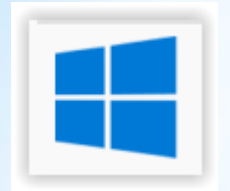

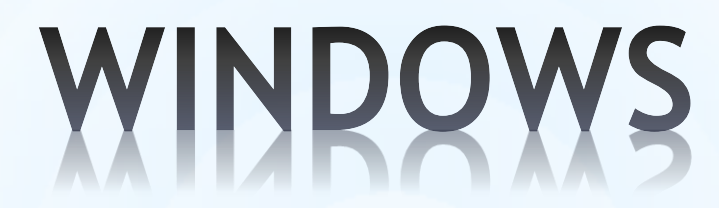

Le bureau Les fenêtres L'explorateur de fichiers La gestion des fichiers et des dossiers L'ordinateur

#### Lorsque vous allumez l'ordinateur ...

... le système d'exploitation se charge.

Le système d'exploitation est ce qui fait fonctionner votre machine et communique avec les périphériques.

C'est l'interface entre l'utilisateur, vous, et la machine.

Il existe des concurrents comme Apple avec Mac OS mais aussi Linux.

... le bureau Windows s'affiche.

... vous pouvez alors commencer à travailler.

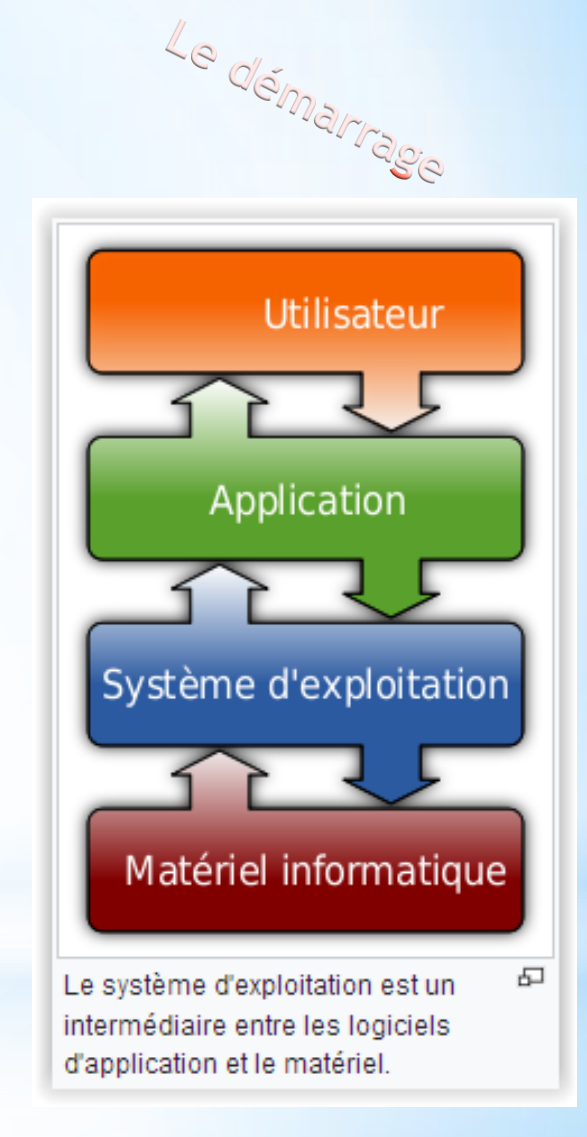

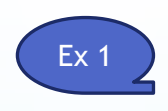

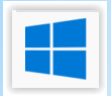

#### LE BUREAU

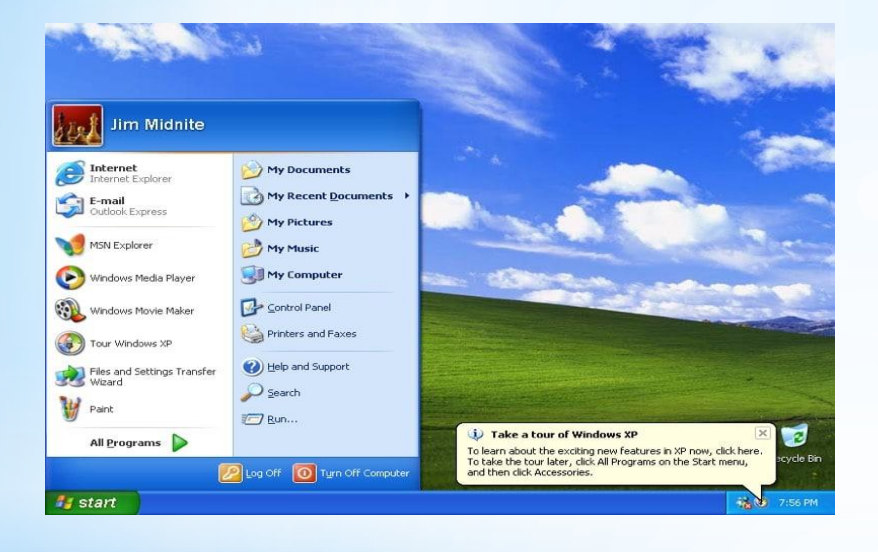

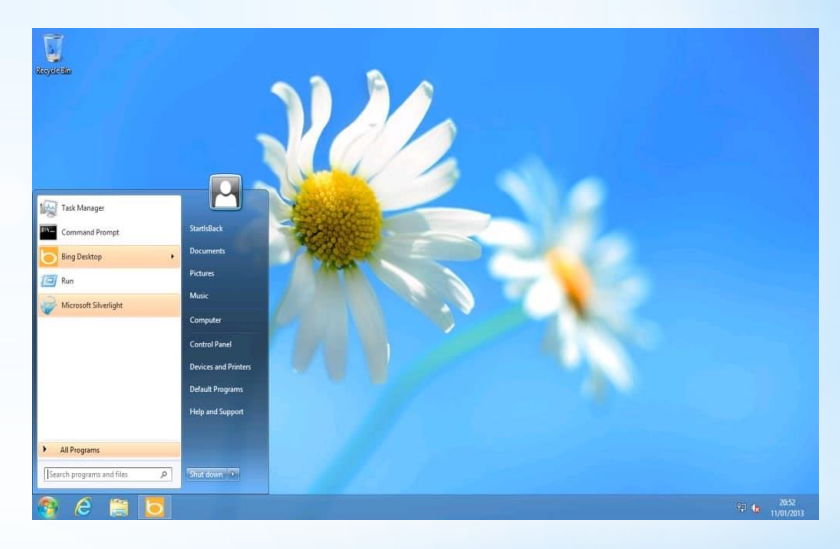

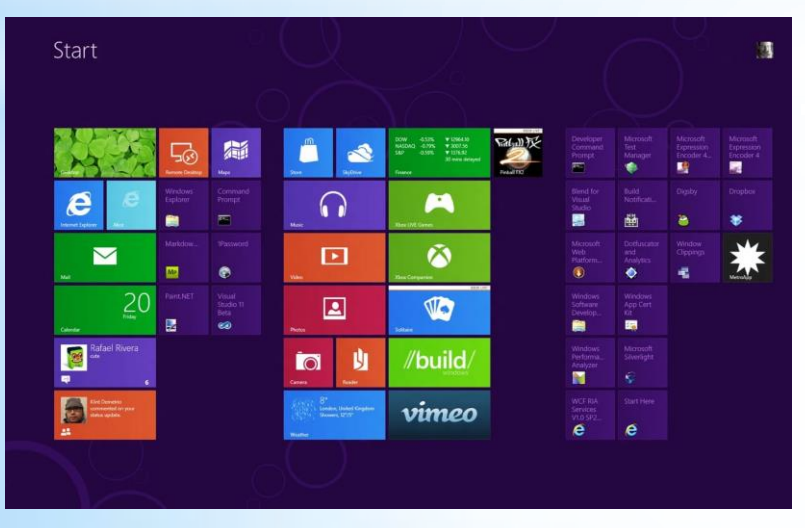

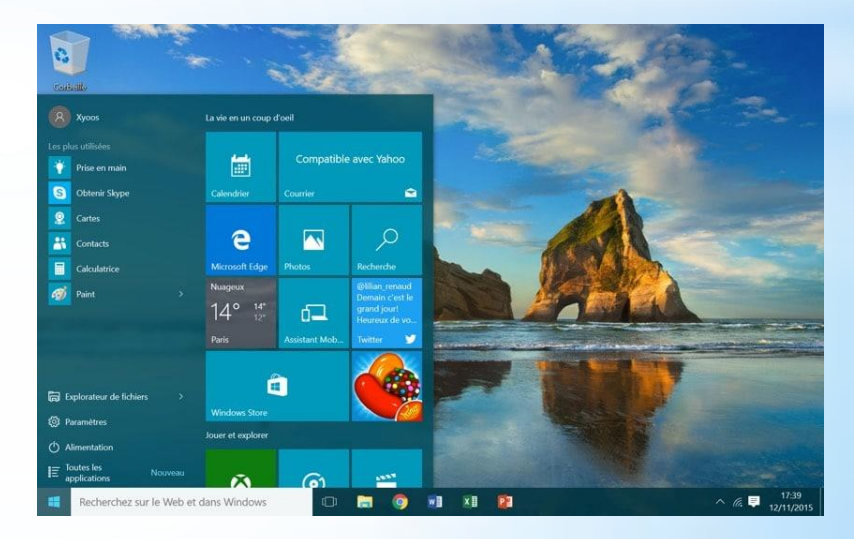

#### LE BUREAU (W18)

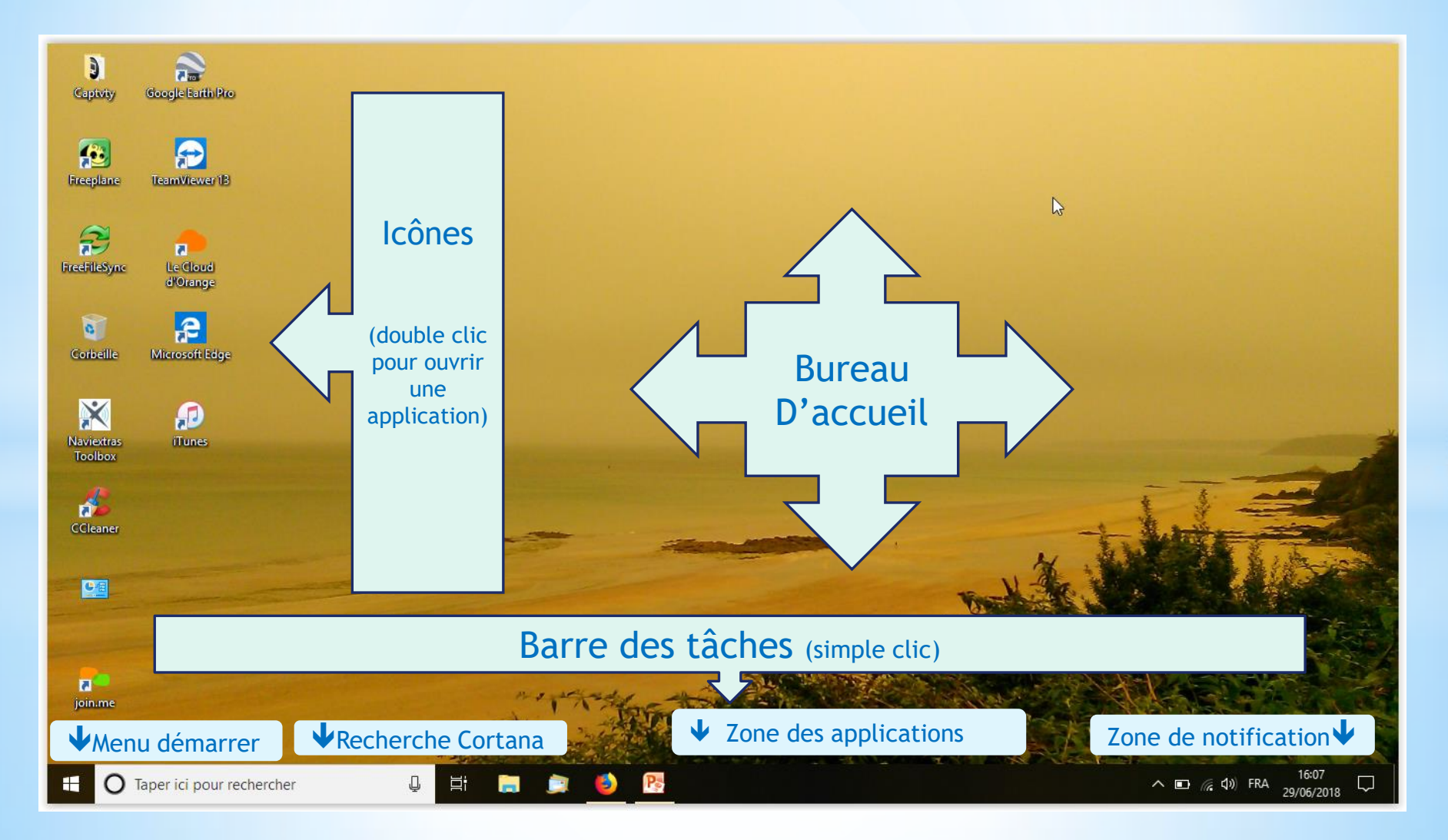

#### LE BUREAU (W18)

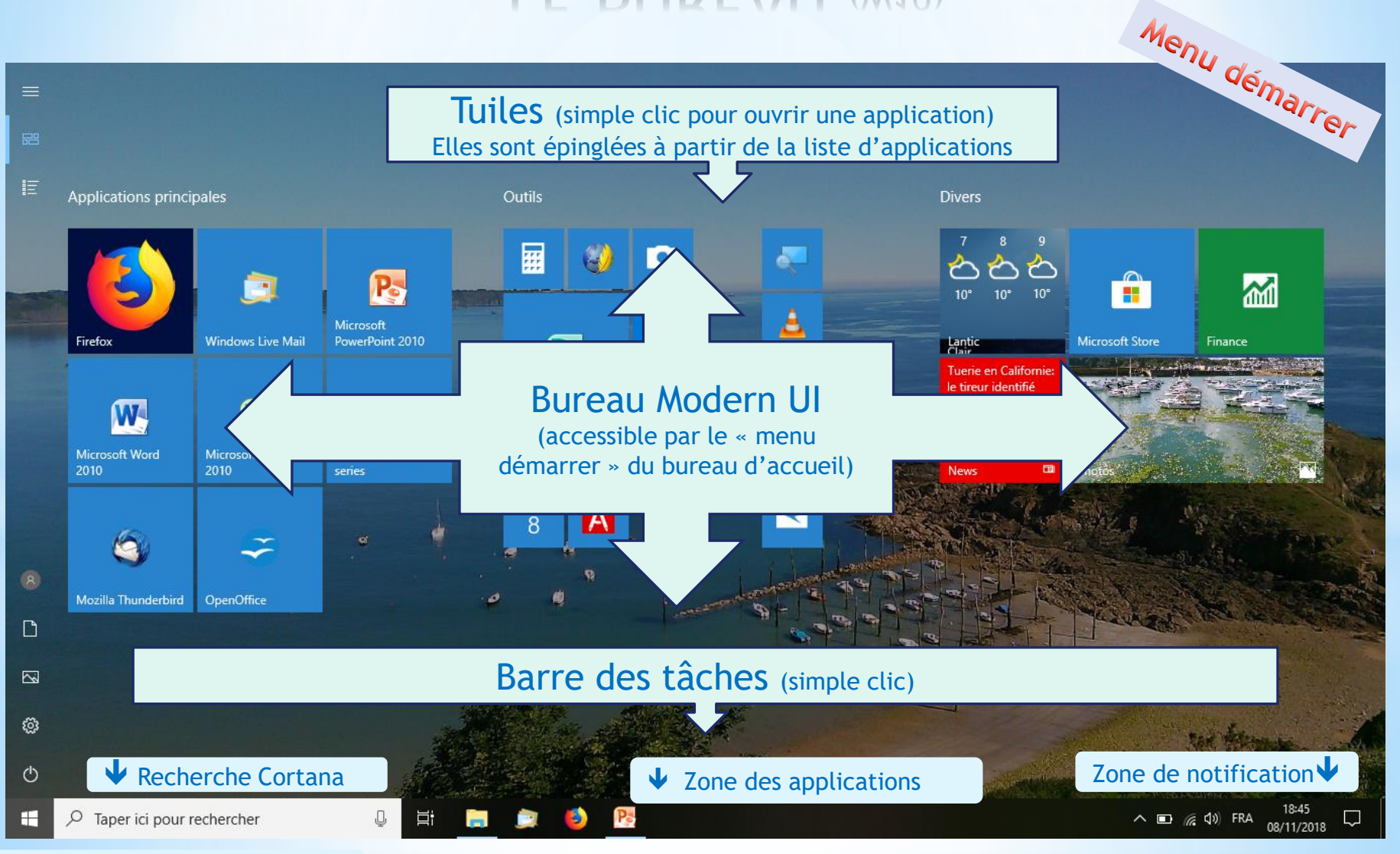

↑ Retour au bureau d'accueil

Windows - Les essentiels PLB

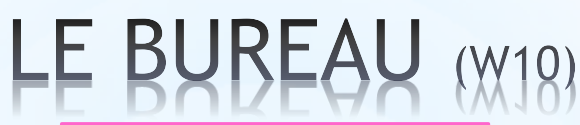

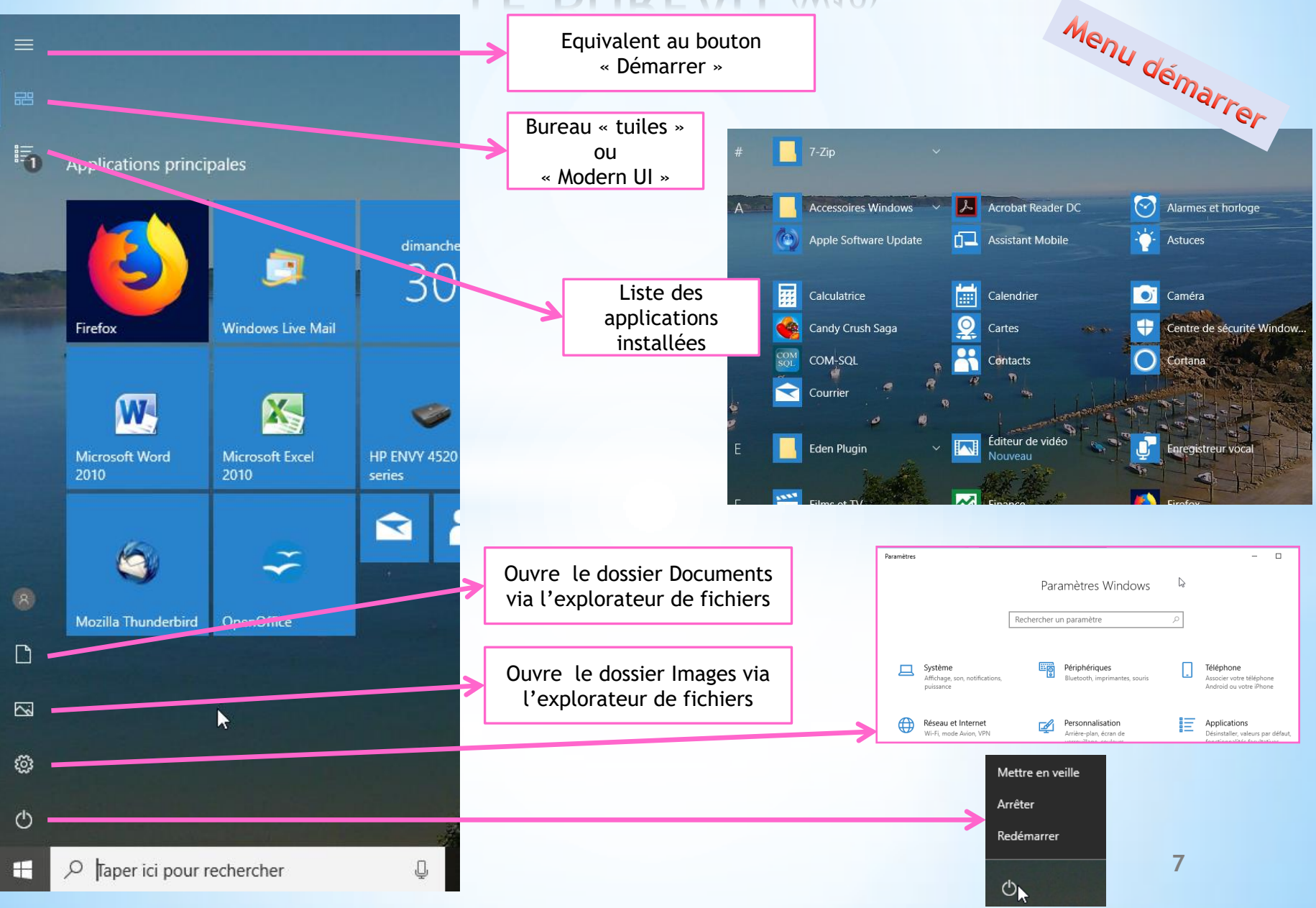

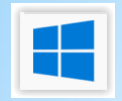

#### LE BUREAU (W18)

🗄 🦲 🏩 🤒 💽

Zone des applications On y trouve toutes les applications «épinglées» + les applications «ouvertes», qui sont soulignées par un trait

Barre des tâches

L'application active est en surbrillance

🗖 🌈 🗘

20:10 29/09/2018

#### Important

FRA

Indicateur réseau : cette icône vous indique si vous êtes connecté à Internet ou si votre ordinateur n'est pas relié au réseau.

#### Zone de notifications

Elle affiche principalement 2 choses : l'heure et des petites icônes. Ces icônes indiquent que des programmes sont en cours d'exécution sur votre ordinateur, mais qu'ils n'ont pas besoin de vous pour fonctionner.

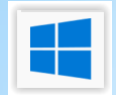

#### LE BUREAU (W18)

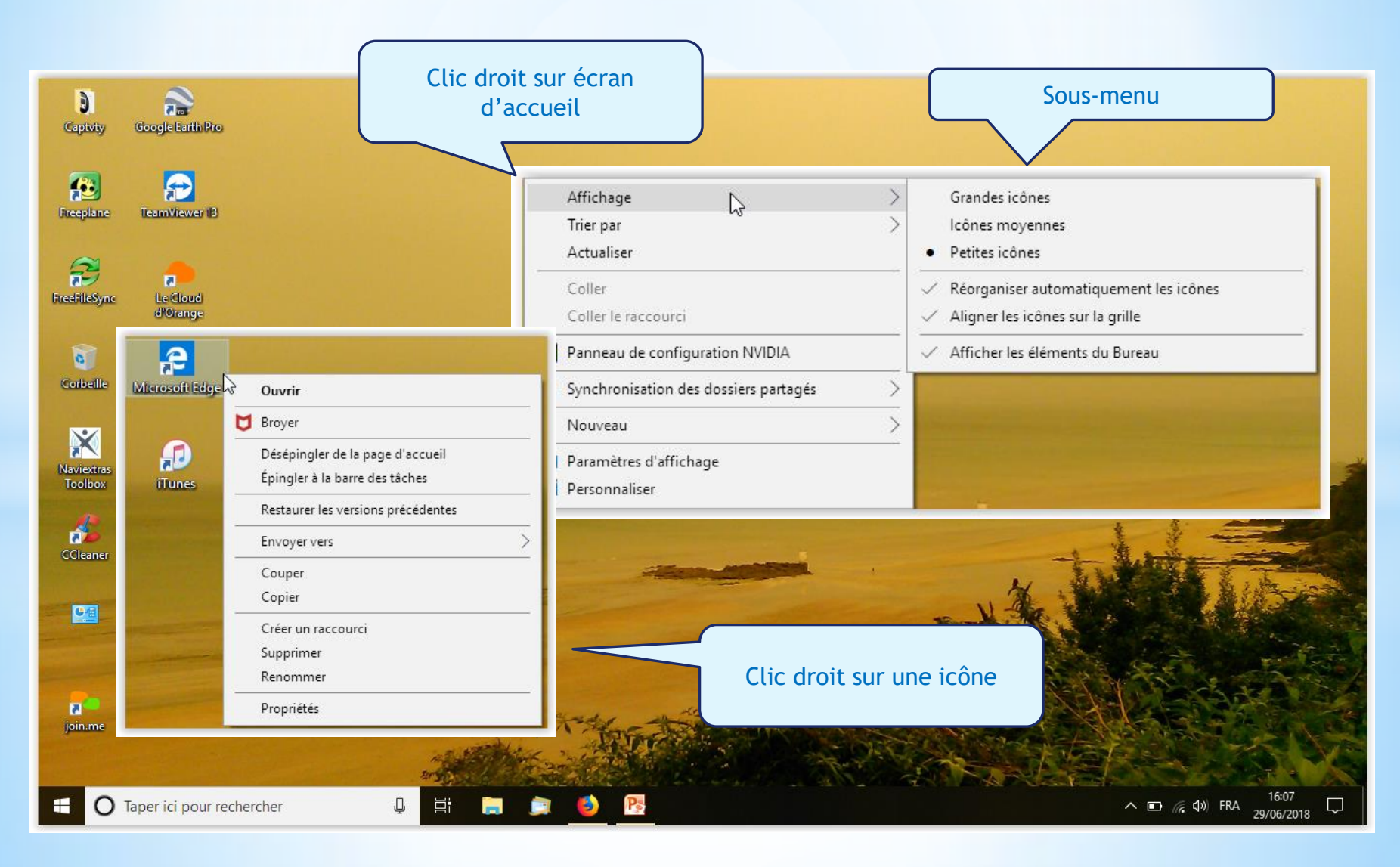

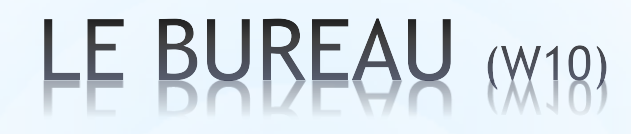

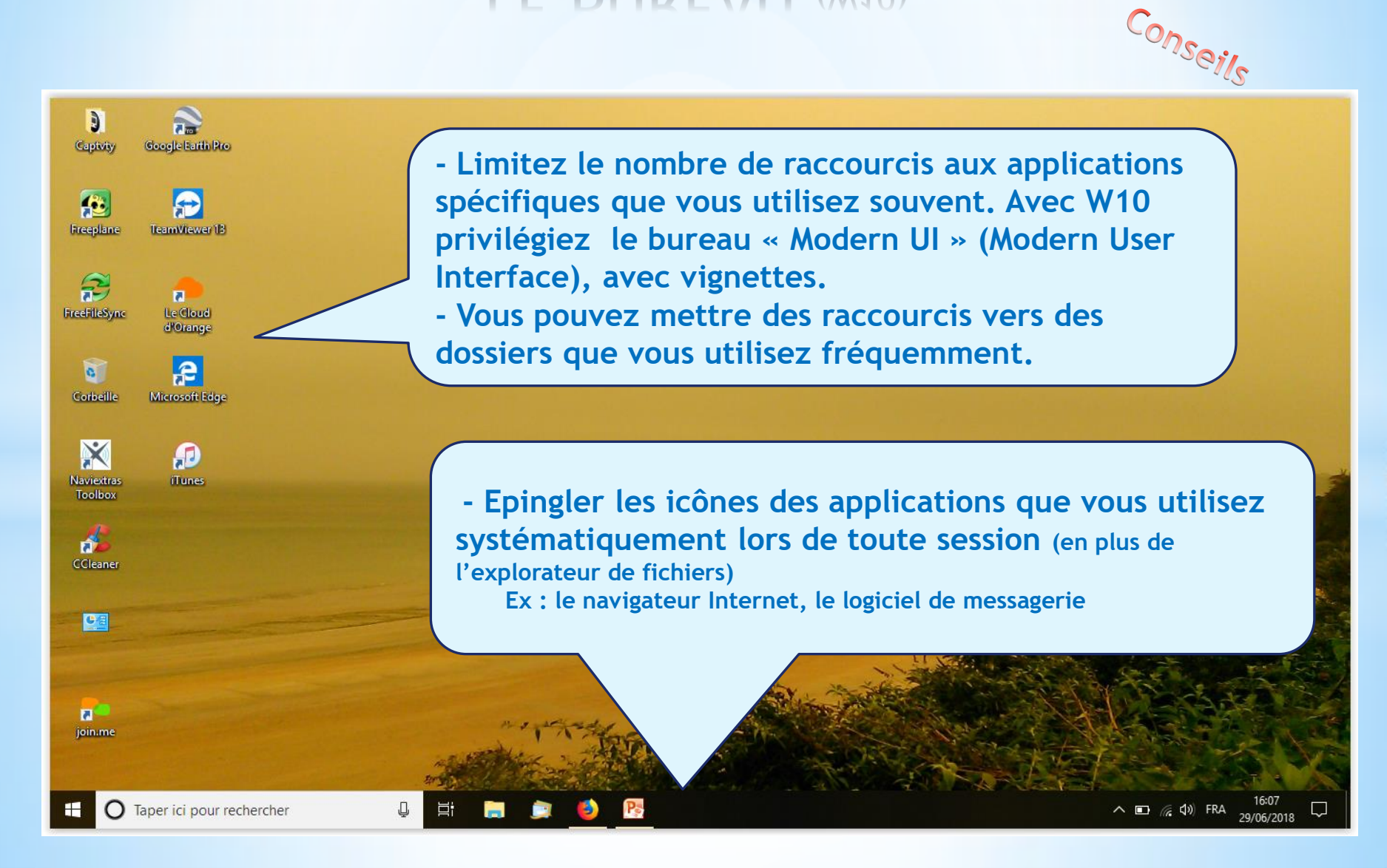

#### Les fenêtres

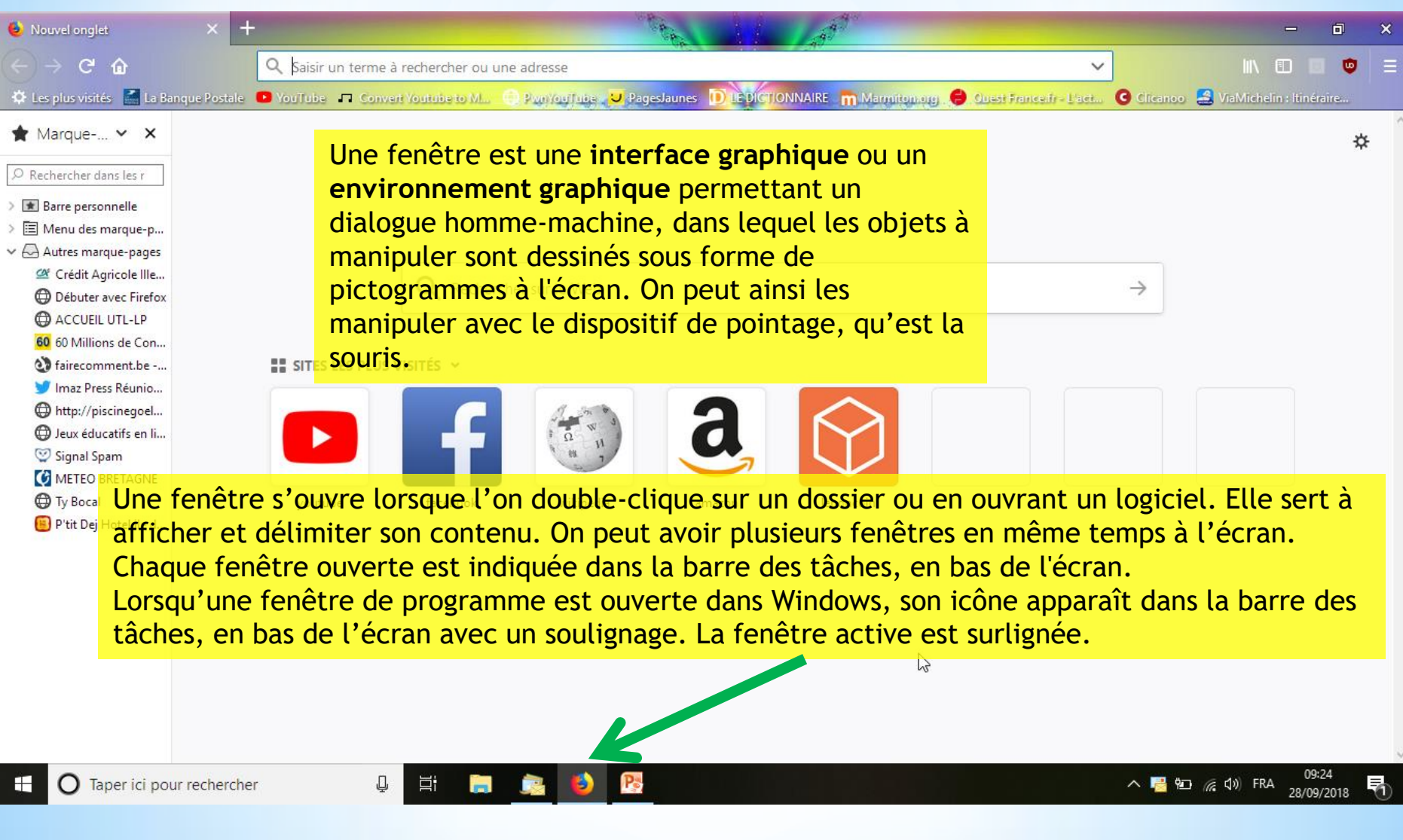

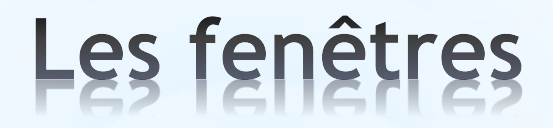

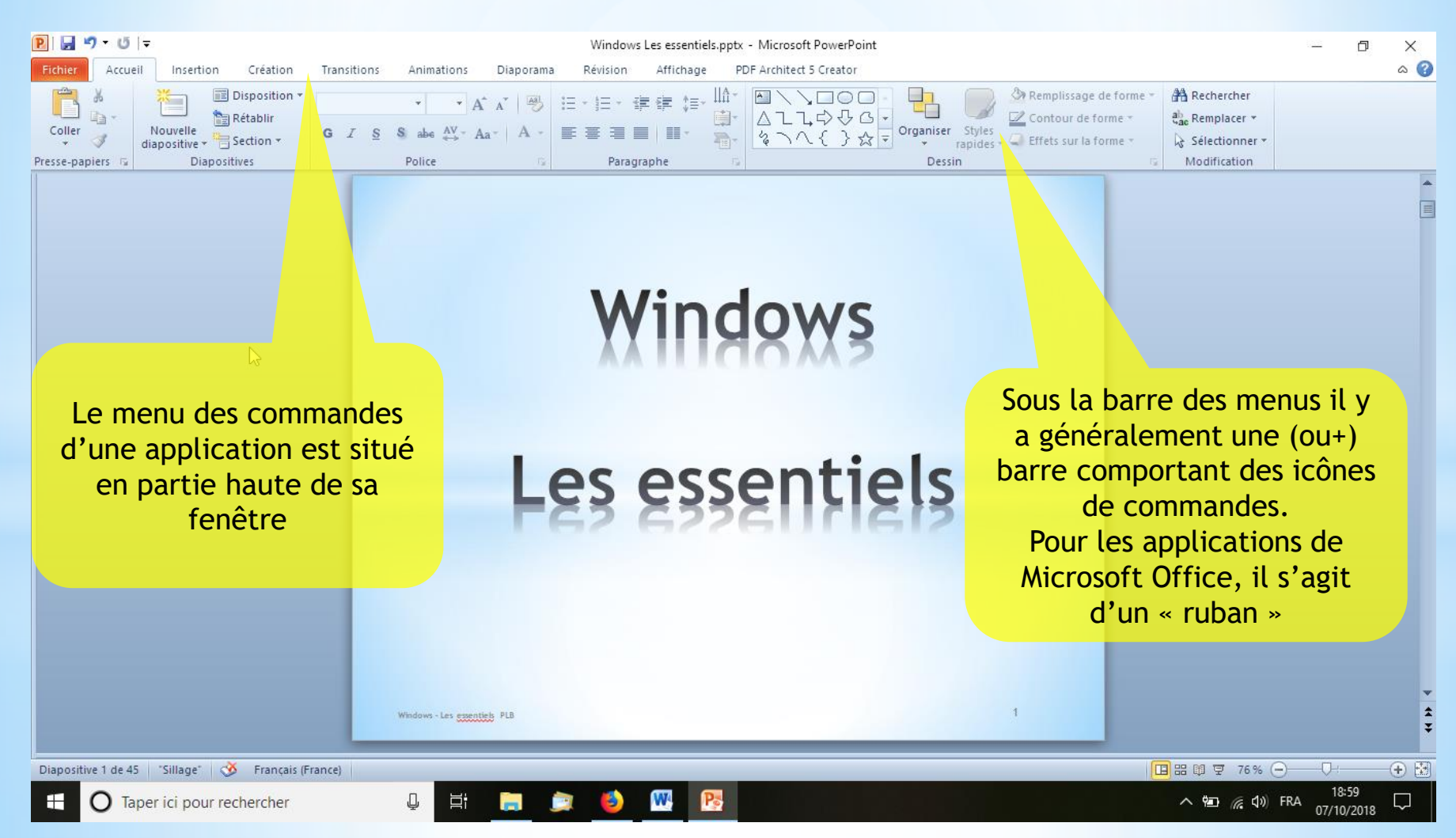

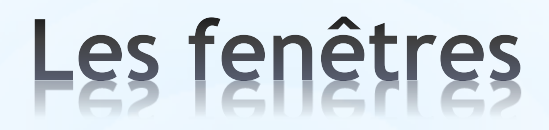

| Nouvel englet     × +     ← → C <sup>2</sup> D <sup>2</sup> Les constants         Terret         Terret         Dennes Parate         Dennes Paratee         Dennes Paratee         Dennes Paratee         Dennes Paratee         Dennes Parateee         Dennes | hercher ou une adresse<br>anis a M                                                                                                    |                                                                                                    |                                                                                                    |                                                                       |          |
|----------------------------------------------------------------------------------------------------|----------------------------------------------------------------------------------------------------|----------------------------------------------------------------------------------------------------|----------------------------------------------------------------------------------------------------|-----------------------------------------------------------------------|----------|
| <ul> <li>Marque × ×</li> <li>Rechercher dans las:</li> <li>Barr personnelle</li> <li>Mandous margue-papes</li> <li>Créaté Agricole III</li> <li>Obduerse Friede</li> <li>Actuelle UTI-Lie</li> <li>Margue-papes</li> <li>Créaté Agricole III</li> <li>Margue-papes</li> <li>Forecommerche-n-</li> <li>Parte Pres Raino-</li> <li>Margo Barros</li> <li>Spangas</li> <li>Put Daj Hosei ile d.</li> </ul>                                                                                                    | Rechercher sur le Web   Iffs ~   Iffs ~ |                                                                                                    |                                                                                                    |                                                                       | ×        |
| Réduction de<br>dans la l<br>(matérialisé p                                                                                                    | e la fenêtre en icône<br>barre des tâches<br>par un trait sous l'icône)                                                                                                    | ☐ R<br>(perm<br>à soul<br>□ Re<br>écra                                                                                                    | éduction de la fo<br>net de la positionner e<br>nait sur l'écran »)<br>etour à l'affichag<br>n » d'une fenêtr  | enêtre<br>t redimensionner<br>ge « tout<br>re réduite                 |          |
| Caperid pour rechercher                                                                                                    | e la fenêtre en icône<br>barre des tâches<br>par un trait sous l'icône)                                                                                                    | <ul> <li>N to de tra _0024</li> <li>R (perm à sould is sould is contracted and the sould is contracted and the sould and the sould is contracted and the sould is contracted and the sould is contracted and the sould is contracted and the sould is contracted and the sould is contracted and the sould is contracted and the sould is contracted and the sould is contracted and the sould and the sould and the so</li></ul> | éduction de la fon<br>net de la positionner e<br>nait sur l'écran »)<br>etour à l'affichag<br>n » d'une fenêtr | enêtre<br>t redimensionner<br>ge « tout<br>re réduite<br>Fermeture de | e la fer |

re

#### Les fenêtres

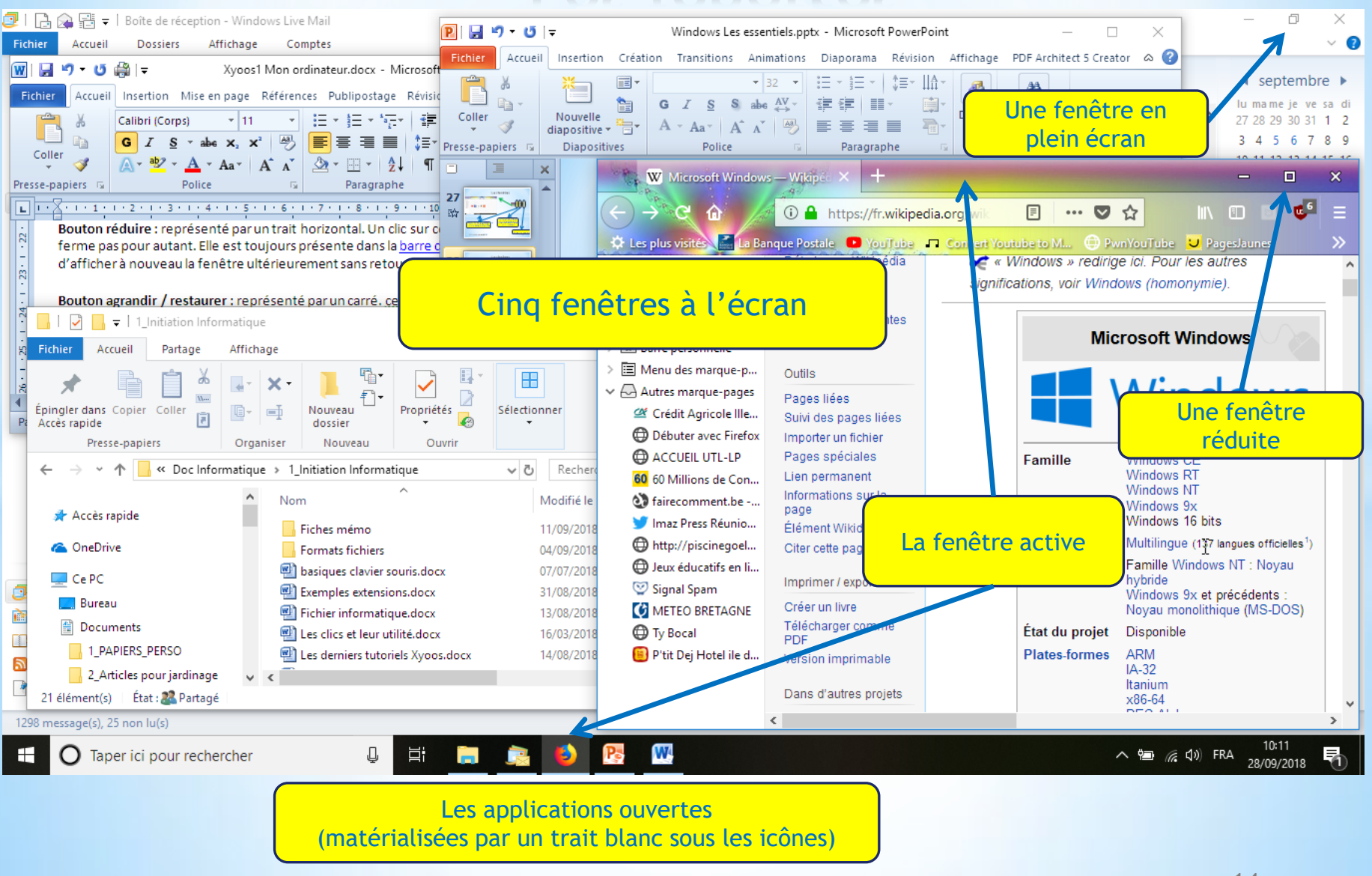

#### Les fenêtres

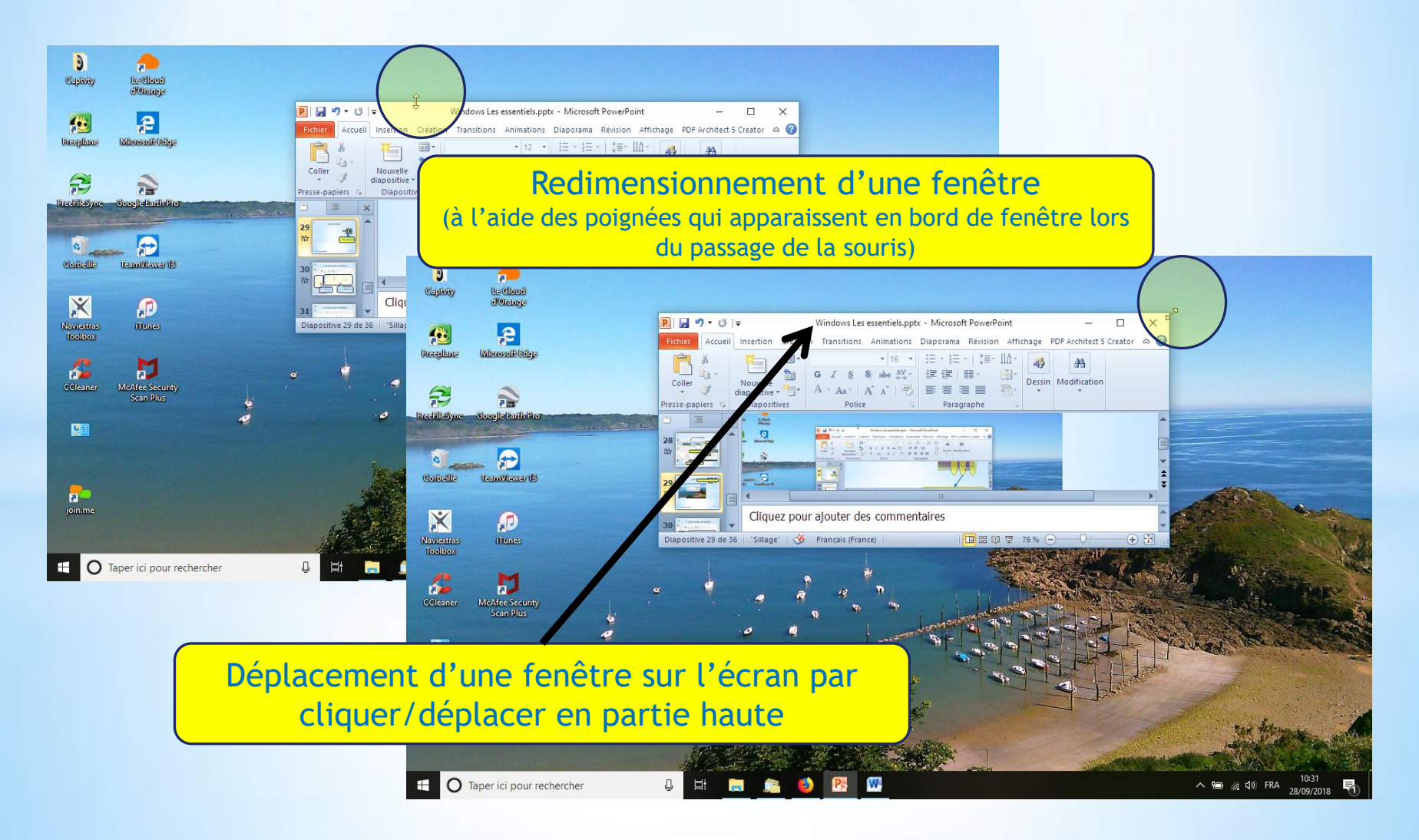

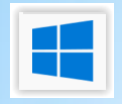

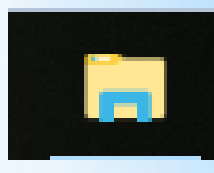

C'est un programme Windows qui permet <u>d'afficher et gérer</u> tous les fichiers et dossiers qui se trouvent sur le disque dur de votre ordinateur ainsi que sur tout autre support externe tel que DD externe, clé USB, réseau, appareil photo ...

Un **fichier** informatique est au sens commun un ensemble de données <u>numériques</u> réunies sous un même nom et enregistrées sur un support de stockage permanent.

Un fichier est identifié par un « *nom de fichier* » qui sert à désigner le contenu et y accéder.

Ce nom comporte un suffixe « l'*extension* », qui renseigne sur la nature des informations contenues dans le fichier et les logiciels utilisables pour le manipuler.

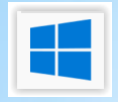

| Extension                      | Type de fichier        |
|--------------------------------|------------------------|
| .doc .docx .txt .odt .rtf .tif | texte                  |
| .pdf                           | texte non modifiable   |
| .xls .xlsx .ods                | tableur                |
| .ppt .pptx .pps .odp           | présentation diaporama |
| .mp3 .wav .aac                 | son                    |
| .bmp .gif .iso .png .jpg .jpeg | Image, photo           |
| .avi .m2ts .mkv                | vidéo                  |
| .rar .zip                      | archive                |
| .exe                           | exécutable             |
| .htm .html                     | navigateur internet    |

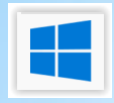

| Nom                                       | Modifié le       | Туре                              | Taille    |
|-------------------------------------------|------------------|-----------------------------------|-----------|
| 🗾 Astuces diverses.pdf                    | 15/03/2018 08:26 | Adobe Acrobat Document            | 757 Ko    |
| ז Jardins de Versailles MR111.pps         | 04/09/2018 10:23 | Diaporama Microsoft PowerPoint 97 | 11 236 Ko |
| Astuces diverses.doc                      | 15/03/2018 08:34 | Document Microsoft Word 97 - 2003 | 1 400 Ko  |
| 🕮 Classeur1.xlsx                          | 04/09/2018 10:22 | Feuille de calcul Microsoft Excel | 14 Ko     |
| 🗐 passeg excel2003 a 2010_FR2.xls         | 19/10/2012 07:49 | Feuille Microsoft Excel 97-2003   | 238 Ko    |
| DSC02193.JPG                              | 27/05/2015 07:17 | Fichier JPG                       | 4 891 Ko  |
| 20150616101133.m2ts                       | 16/06/2015 15:47 | Fichier M2TS                      | 35 136 Ko |
| Capture.PNG                               | 28/03/2018 16:35 | Fichier PNG                       | 30 Ko     |
| DECOUVRIR INTERNET ET LA MESSAGERIE.pptx  | 14/02/2018 18:10 | Présentation Microsoft PowerPoint | 2 043 Ko  |
| 🖭 formats de fichiers.pptx                | 31/08/2018 11:04 | Présentation Microsoft PowerPoint | 64 Ko     |
| Pour une dance avec toi_Alain Morisod.mp3 | 24/06/2016 09:37 | Son au format MP3                 | 6 284 Ko  |

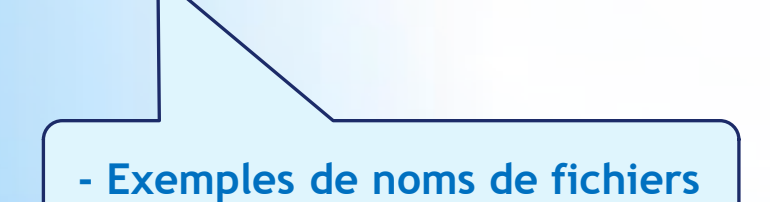

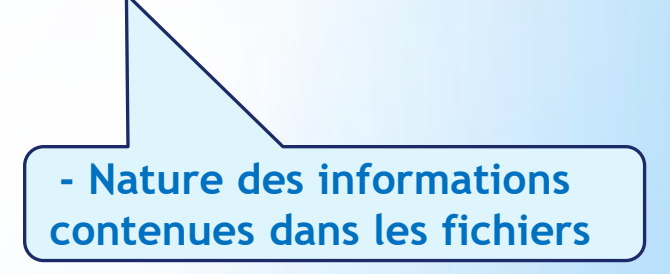

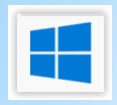

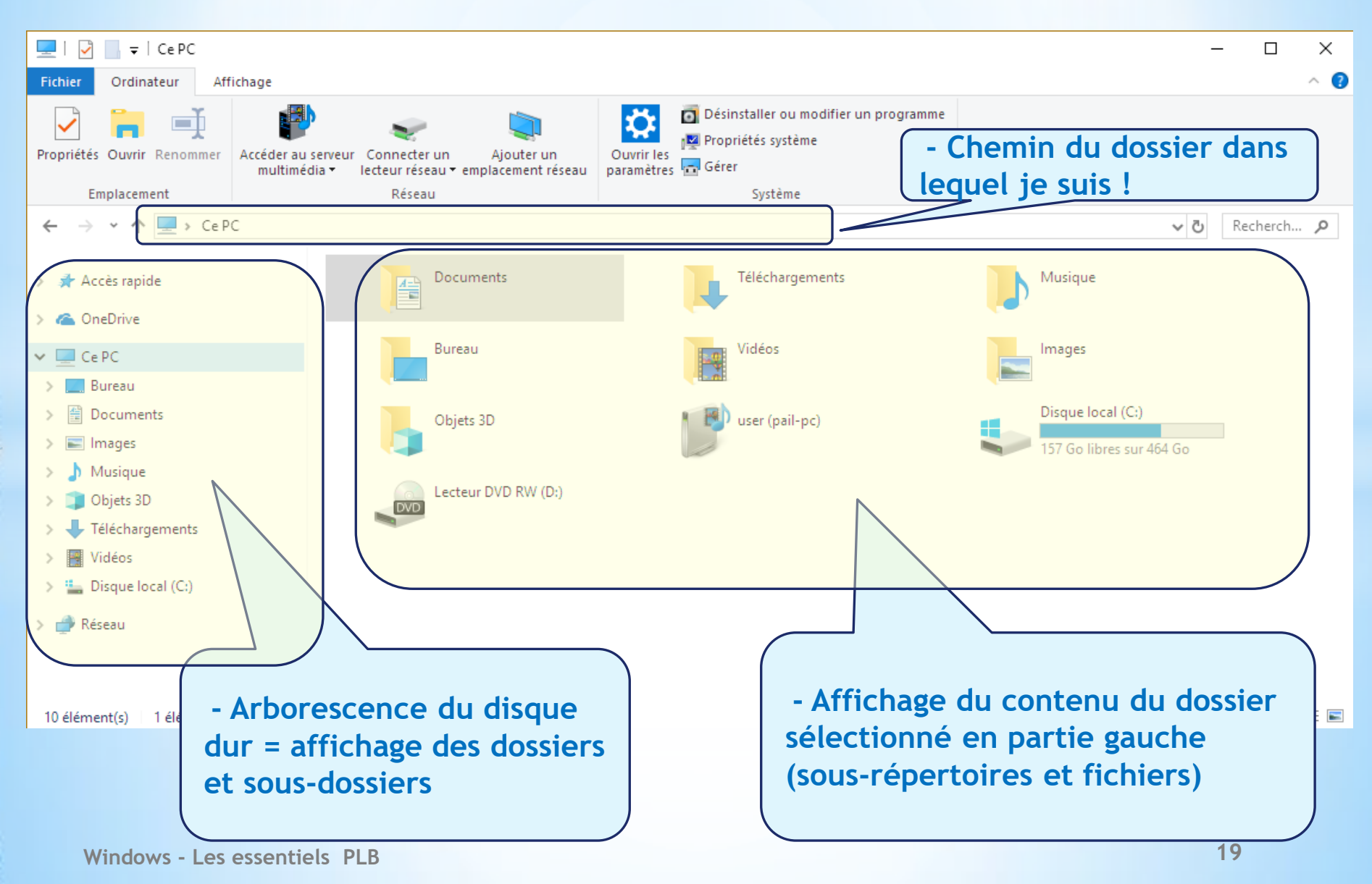

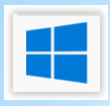

| ☐   📝 🔒 ╤   Burea<br>Fichier Accueil                                                                                                    | u<br>Partage Affichage                            |                                              |                                                                      |                                                                      |                                                                     |                              | -                          | ٥                  | ×<br>^ ?   |
|----------------------------------------------------------------------------------------------------|---------------------------------------------------|----------------------------------------------|----------------------------------------------------------------------|----------------------------------------------------------------------|---------------------------------------------------------------------|------------------------------|----------------------------|--------------------|------------|
| Épingler dans Copier d<br>Accès rapide                                                                                                    | Coller<br>Coller<br>Coller<br>Coller le raccourci | Déplacer Copier<br>vers * vers * Organiser   | Nouveau<br>Nouveau<br>dossier                                        | Propriétés<br>•<br>Ouvrir •<br>Modifier<br>•<br>Historique<br>Ouvrir | Sélectionner tout<br>Aucun<br>Inverser la sélection<br>Sélectionner |                              |                            |                    |            |
| ← → * ↑ ■                                                                                                    | > CePC > Bureau >                                 |                                              |                                                                      |                                                                      |                                                                     |                              | ٽ ~                        | Recherch           | <u>م</u> . |
| > 🖈 Accès rapide<br>> 🐔 OneDrive                                                                                                    | Nom<br>Captvty                                    | ^                                            |                                                                      | Modifié le<br>25/05/2018 09:19<br>21/10/2017 11:08                   | Type<br>Dossier de fichiers<br>Dossier de fichiers                  | Taille                       |                            |                    |            |
| 🗸 🛄 Ce PC                                                                                                    | 🔁 join.me                                         |                                              |                                                                      | 24/01/2018 13:51                                                     | Raccourci                                                           | 2 Ko                         |                            |                    |            |
| <ul> <li>Bureau</li> <li>Bureau</li> <li>Documents</li> <li>Images</li> <li>Musique</li> <li>Objets 3D</li> <li>Téléchargemen</li> <li>Vidéos</li> <li>Disque local (C</li> <li>Lecteur USB (E:</li> <li>Lecteur USB (F:)</li> <li>Lecteur USB (F:)</li> <li>Réseau</li> </ul> | Aviextra<br>Naviextra                             | - Dossiers cour<br>systématiquem<br>affichés | 11/06/2018 10:18<br>12/06/2016 10:04<br>- Af<br>doss<br>gaue<br>fich | Raccourci<br>Fichage d<br>sier sélec<br>che (sous<br>iers)           | 2Ko<br>2Ko                                                          | nu du<br>n partie<br>ires et |                            |                    |            |
| 5 élément(s)                                                                                                    | - Do<br>péri                                      | ossiers des<br>phériques bran                | chés                                                                 |                                                                      |                                                                     |                              |                            |                    |            |
| Taper i                                                                                                    | ci pour recherche (clé<br>pho                     | USB, DD ext, A<br>to                         | PP                                                                   |                                                                      |                                                                     | ^                            | 🍋 🌈 (\$)) FRA <sub>0</sub> | 15:17<br>4/09/2018 | $\Box$     |

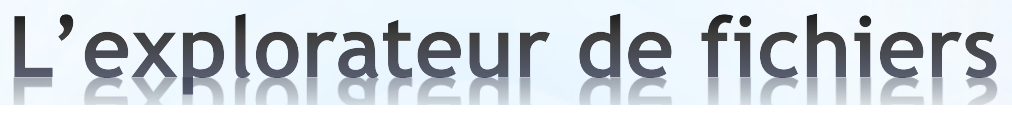

| 📰 🛛 🛃 🚽 🖬 Images                                                                                                    |                                                                                                    |                                                                                                    |                    |                                                                                                    |                                              |                                                                                                    |                                                                             |                                                |                         |                            | -                 | - 0                 | ×          |
|----------------------------------------------------------------------------------------------------|----------------------------------------------------------------------------------------------------|----------------------------------------------------------------------------------------------------|--------------------|----------------------------------------------------------------------------------------------------|----------------------------------------------|----------------------------------------------------------------------------------------------------|-----------------------------------------------------------------------------|------------------------------------------------|-------------------------|----------------------------|-------------------|---------------------|------------|
| Fichier Accueil Pa                                                                                                    | rtage Affichage                                                                                                    |                                                                                                    |                    |                                                                                                    |                                              |                                                                                                    |                                                                             |                                                |                         |                            |                   |                     | ^ <b>?</b> |
| Épingler dans Copier Coll<br>Accès rapide                                                                                                    | er Couper<br>Copier le chemin d'accès<br>Coller le raccourci                                                                                                    | Déplacer Copier<br>vers * vers *                                                                           | Nouveau<br>dossier | uvel élément ▼<br>ès rapide ▼                                                                                              | Propriétés                                   | 🛃 Ouvrir 👻<br>📝 Modifier<br>🊱 Historique                                                                | Sélecti<br>Aucun<br>Inverse                                                 | onner tout<br>er la sélection                  |                         |                            |                   |                     |            |
| Pres                                                                                                    | se-papiers                                                                                                    | Organiser                                                                                                  | Nouve              | au                                                                                                    | 0                                            | uvrir                                                                                                   | Sélec                                                                       | tionner                                        |                         |                            |                   |                     |            |
| ← → • ↑ 📼 > 0                                                                                                    | CePC → Images →                                                                                                    |                                                                                                    |                    |                                                                                                    |                                              |                                                                                                    |                                                                             |                                                |                         |                            | ~ Ö               | Recherch            | <b>م</b>   |
| > 📌 Accès rapide                                                                                                    | Nom                                                                                                    | A.                                                                                                    |                    | Date                                                                                                    | 48                                           | Type<br>Dossier de f                                                                                    | fichiers                                                                    | Taille                                         | Mots clés               |                            |                   |                     |            |
| > 🝊 OneDrive                                                                                                    | Développer                                                                                                    |                                                                                                    |                    | 04/09/2015 09:                                                                                                    | 58                                           | Dossier de f                                                                                            | fichiers                                                                    |                                                |                         |                            |                   |                     |            |
| <ul> <li>✓ E Ce PC</li> <li>&gt; Bureau</li> <li>&gt; Documents</li> <li>&gt; Musique</li> <li>&gt; Objets 3D</li> <li>↓ Téléchargements</li> <li>&gt; Widéos</li> <li></li> <li>→ Disque local (C:)</li> <li>→ Lecteur USB (E:)</li> <li>&gt; Lecteur USB (F:)</li> </ul> | Ajouter à la liste de lecture o<br>Lire avec VLC<br>Sauvegarder automatiquem<br>Envoyer vers mon stockage<br>Ouvrir dans une nouvelle fe<br>Épingler dans Accès rapide<br>Envoyer vers mon Stockage<br>Ajouter à "Pictures.zip"<br>Accorder l'accès à<br>Synchronisation des dossier<br>Restaurer les versions précéi<br>Inclure dans la bibliothèque | de VLC<br>nent vers mon stockage en ligne<br>en ligne<br>enêtre<br>: Livebox<br>rs partagés<br>dentes<br>: |                    | 04/11/2014 12:<br>11/06/2015 14:<br>04/09/2015 09:<br>30/09/2014 06:<br>02/01/2018 10:<br>17/07/2016 10:<br>22/07/2016 09: | 06<br>47<br>58<br>45<br>59<br>47<br>07<br>05 | Dossier de f<br>Dossier de f<br>Dossier de f<br>Dossier de f<br>Fichier JPG<br>Fichier JPG<br>d'u<br>un | fichiers<br>fichiers<br>fichiers<br>fichiers<br><b>Aenu</b><br><b>Jn cl</b> | 3 Ko<br>1 613 Ko<br>I cont<br>ic dro<br>sier o | extu<br>bit de<br>u fic | el aff<br>el a so<br>hier. | fiché<br>ouris :  | lors<br>sur         |            |
| <ul> <li>Lecteur USB (E:)</li> <li>Lecteur USB (F:)</li> <li>Réseau</li> <li>12 élément(s) État : 2</li> </ul>                                                                                                    | Analyser     Brover     Épingler i l'écran de déman     Envoyer ves     Copier     Nouveau     Propriétés                                                                                                    | rage                                                                                                    |                    |                                                                                                    |                                              | sui<br>ins<br>tra                                                                                       | ivani<br>italle<br>ivail                                                    | t les d<br>ées po<br>ler su                    | appli<br>erme<br>ur les | catio<br>ttant<br>fich     | ins<br>de<br>iers |                     |            |
| 🗄 🛛 Taper ici                                                                                                    | pour rechercher                                                                                                    |                                                                                                    | 赵 🖪                |                                                                                                    |                                              |                                                                                                    |                                                                             |                                                |                         | ^ ¶∎                       | (∩, ↓)) FRA       | 15:25<br>04/09/2018 | $\Box$     |

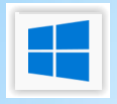

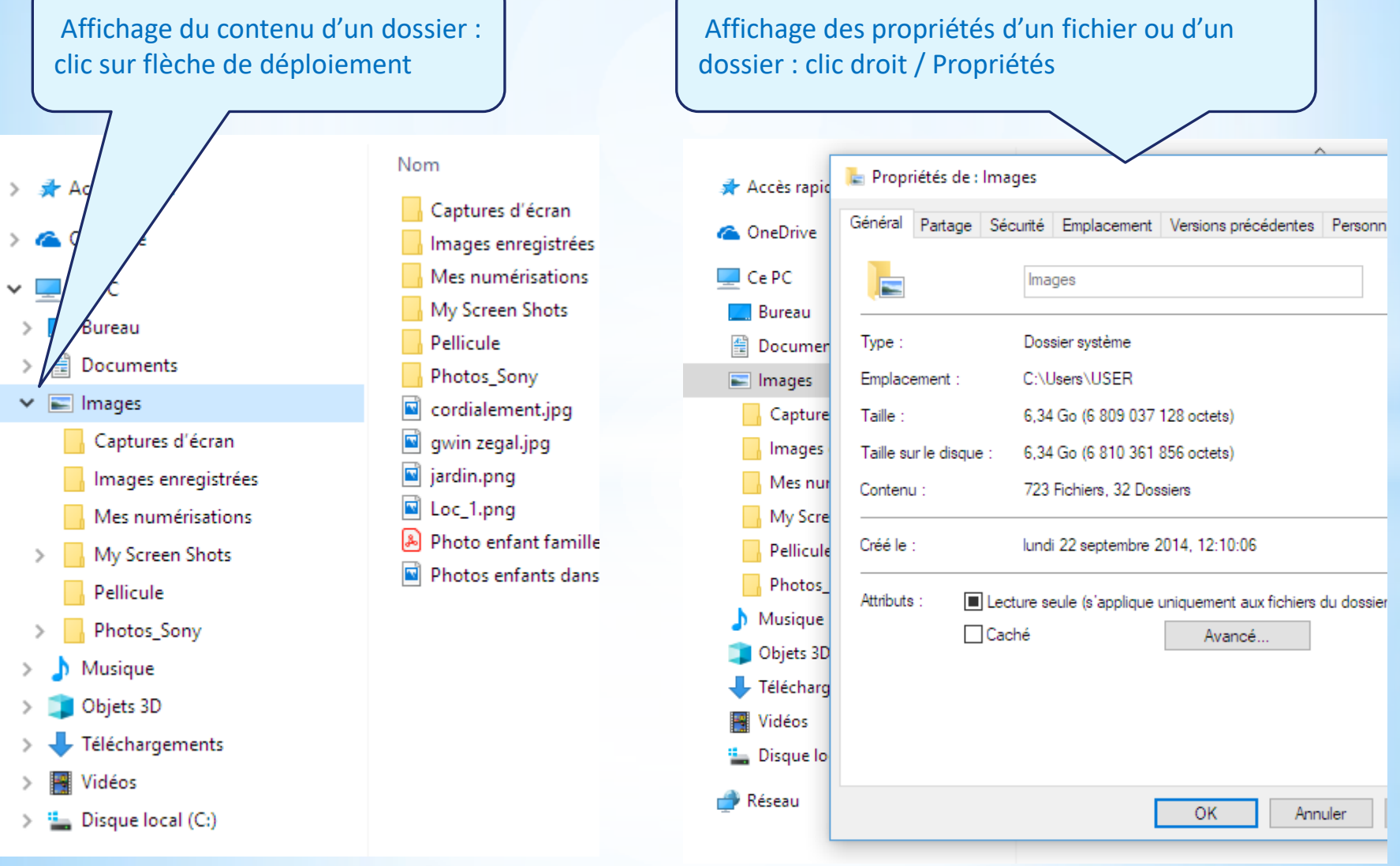

## La gestion des fichiers et des dossiers

Les principales opérations de gestion des fichiers et dossiers qu'il faut maîtriser sont les suivantes :

- Afficher le contenu d'un dossier et savoir lire les principales informations
- Tréer, copier, déplacer et supprimer un dossier ou un fichier
- Ouvrir un fichier à partir de son emplacement
- Enregistrer un fichier dans un dossier précis
- Renommer un fichier ou un dossier

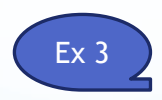

#### La gestion des fichiers et des dossiers

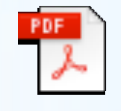

Adobe Acrobat Document

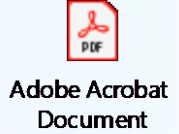

Fiche mémo Explorateur de fichiers Fiche mémo Création Déplacement Suppression de dossiers

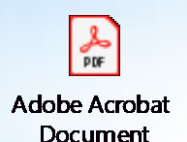

Fiche mémo Copier/Coller les fichiers et dossiers

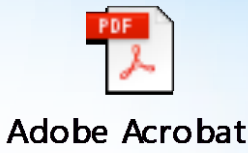

Adobe Acrobat Document

Fiche mémo Ouvrir fichier

#### La gestion des fichiers et des dossiers

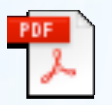

Adobe Acrobat Document

Fiche mémo Enregistrer ou fermer fichier

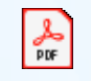

Adobe Acrobat Document

Fiche mémo Commandes Explorateur de fichiers

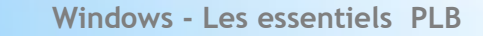

FIN